# **NonSisra**

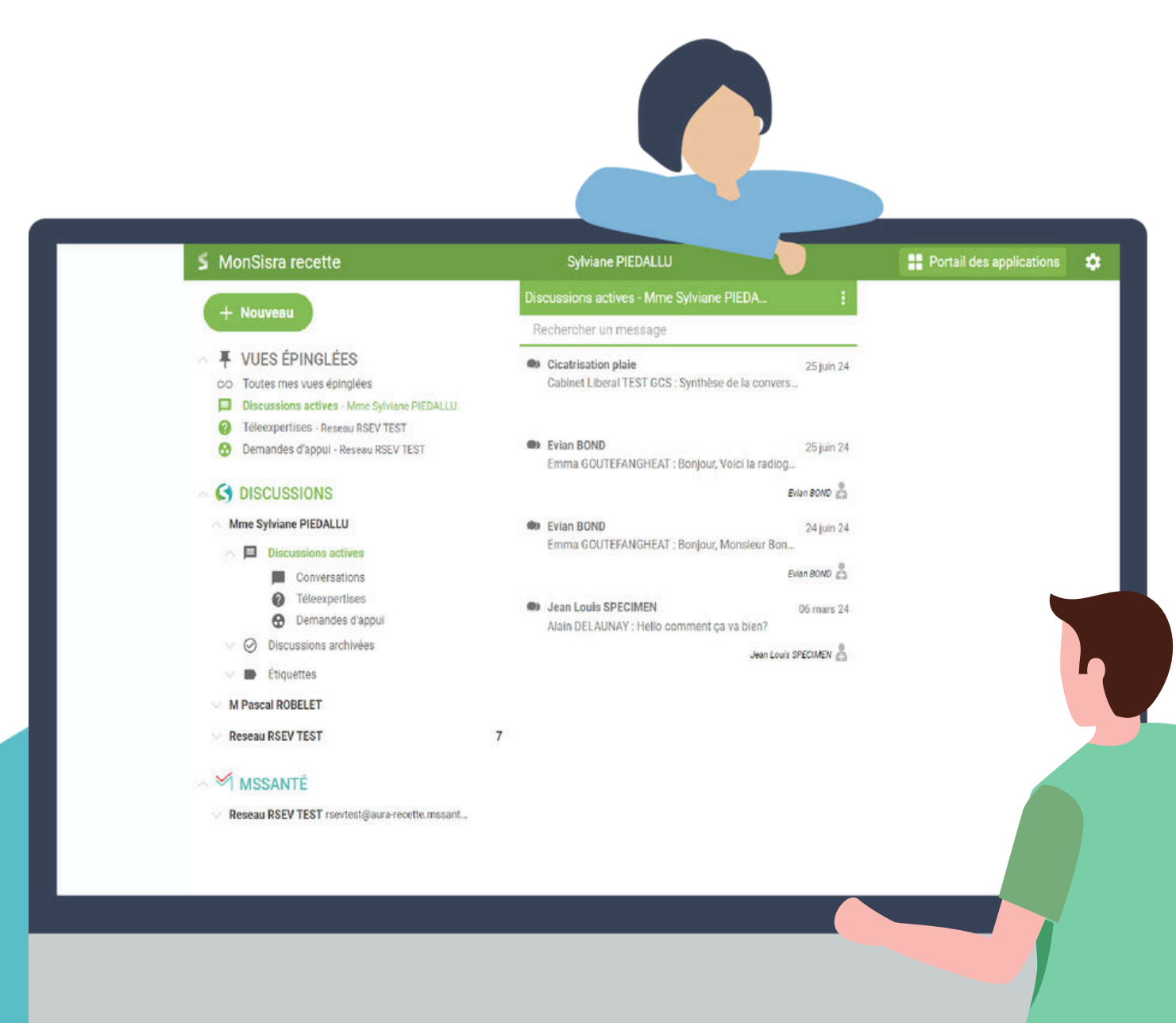

# Refonte du menu latéral

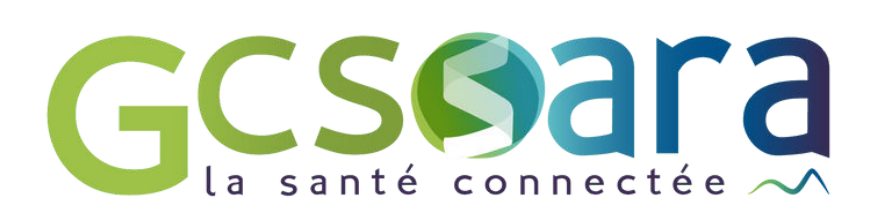

#### Nouveau menu latéral

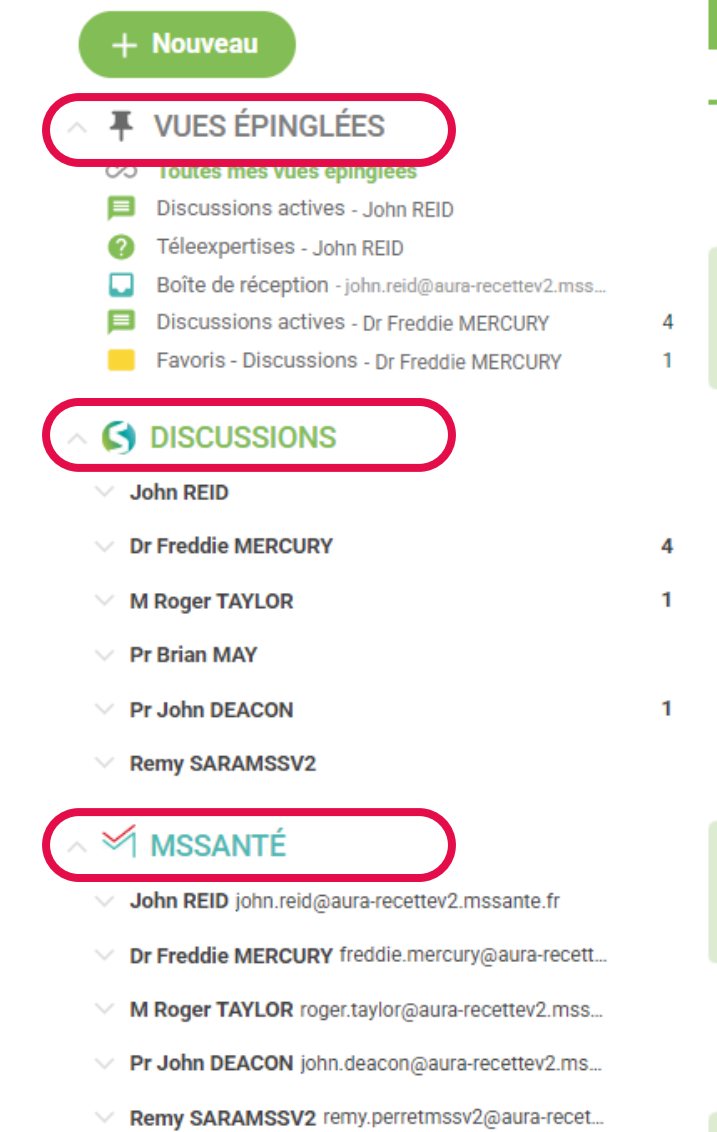

| Rechercher un message |                                                                                        |                         |  |
|-----------------------|----------------------------------------------------------------------------------------|-------------------------|--|
| <b>@</b> }            | Document en pièce jointe<br>John REID : test                                           | 08:02                   |  |
| •                     | Hello from Queen !<br>Camille POUPEAU : je réponse !                                   | 07:38<br>(1)            |  |
| •                     | fichier avec une seule partie<br>Brian MAY : Document en pièce jointe                  | 24 avr.                 |  |
| ()<br>()              | Téléexpertise<br>Freddie MERCURY : Synthèse de la conversation «<br>Bobby OUTIL        | 23 avr.                 |  |
| <b>@</b> 2            | test<br>John REID : teste                                                              | 22 avr.                 |  |
| •)                    | BRIAN TO JOHN DEACON<br>Brian MAY : Ajout de Mercury FREDDIE dans la co                | 22 avr.<br>(7)          |  |
| 0                     | Téléexpertise<br>John REID : POUARF                                                    | 22 avr.                 |  |
| •)                    | de REID vers Freddie<br>John REID : Document en pièce jointe                           | 22 avr.<br><b>(2)</b>   |  |
| <b>(1)</b>            | de REID vers Freddie<br>John REID : Document en pièce jointe                           | 22 avr.                 |  |
| ●)<br>(2)<br>[√]      | DEUX - Brian vers Freddie / favoris / non lue<br>Brian MAY : DEUX - Brian vers Freddie | 22 avr.<br>(1)<br>RCP 🛃 |  |
|                       |                                                                                        |                         |  |

Foutes mes vues épinglées

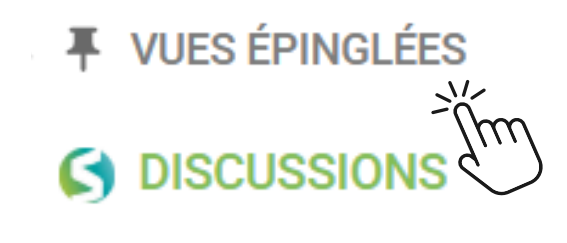

#### MSSANTÉ

#### Il vous propose une navigation :

**Plus ergonomique :** séparation claire entre les modes « Discussions » et « MSSanté » ; **Personnalisable** : vous pouvez choisir d'épingler vos vues préférées et leur ordre d'affichage ; Adaptée à vos pratiques : que vous travailliez seul ou en équipe, en collaboration avec un secrétariat ou avec un ensemble de médecins, la personnalisation vous permet de paramétrer votre affichage selon vos besoins.

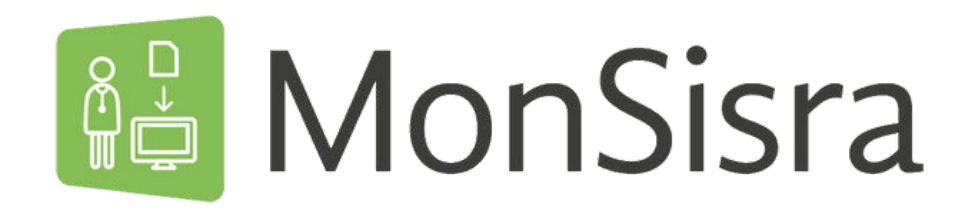

Ce nouveau menu est découpé en 3 grandes sections :

Voir le tutoriel vidéo

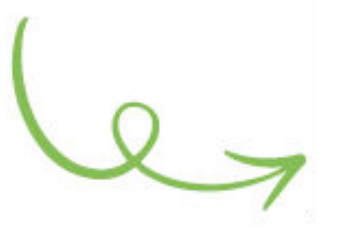

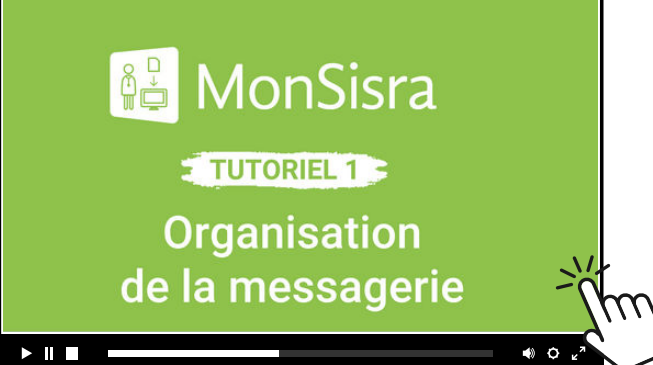

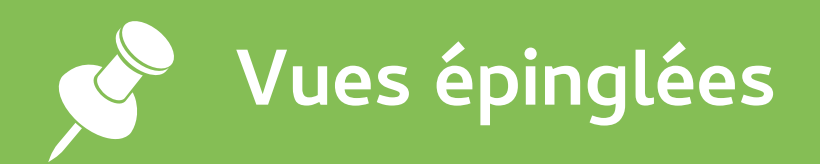

Le menu Vues épinglées permet de retrouver rapidement vos boîtes ou vues favorites, selon l'affichage que vous aurez défini.

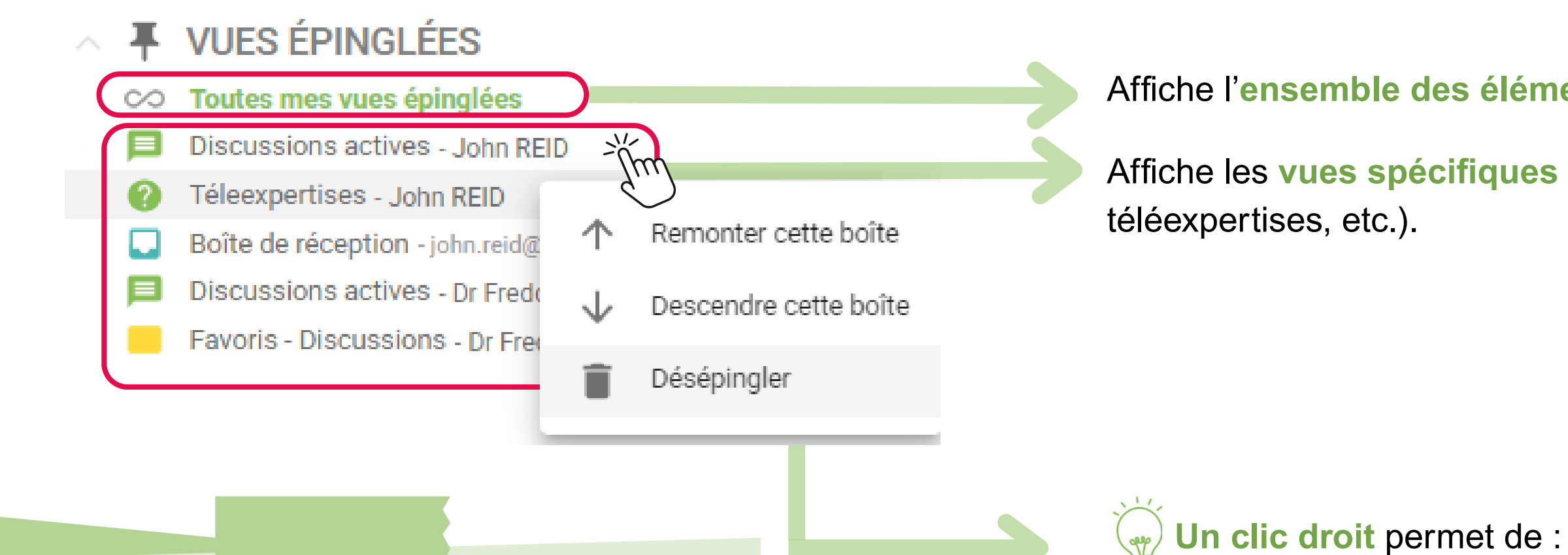

#### **A NOTER**

Une reprise automatique a été prévue pour initialiser les épingles selon vos profils (par exemple, si vous êtes experts, vos boites de téléexpertises sont épinglées d'office). Vous restez libre de retirer ou réorganiser ces épingles par la suite.

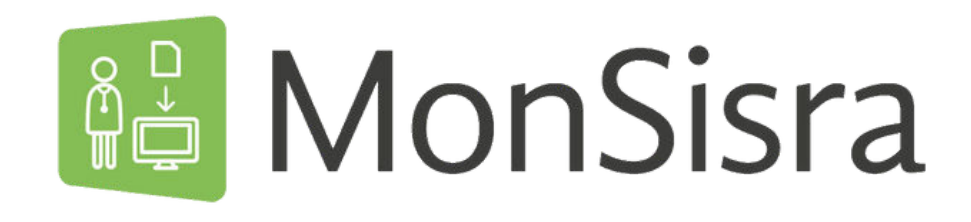

Affiche l'ensemble des éléments des vues épinglées

Affiche les vues spécifiques que vous avez choisies (boîte MSS, discussions,

retirer une vue épinglée

• modifier l'ordre des vues en les montant ou descendant les unes par rapport aux autres

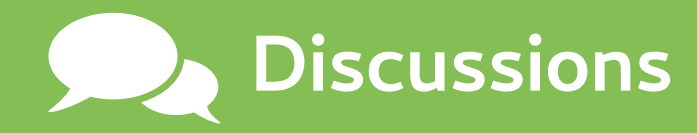

Le menu **Discussions** centralise vos échanges instantanés sécurisés entre professionnels équipés de MonSisra. Il permet d'accéder directement à votre compte principal et à vos comptes en tant que délégués (d'un professionnel, d'un compte de service...) et retrouver toutes vos discussions actives ou archivées.

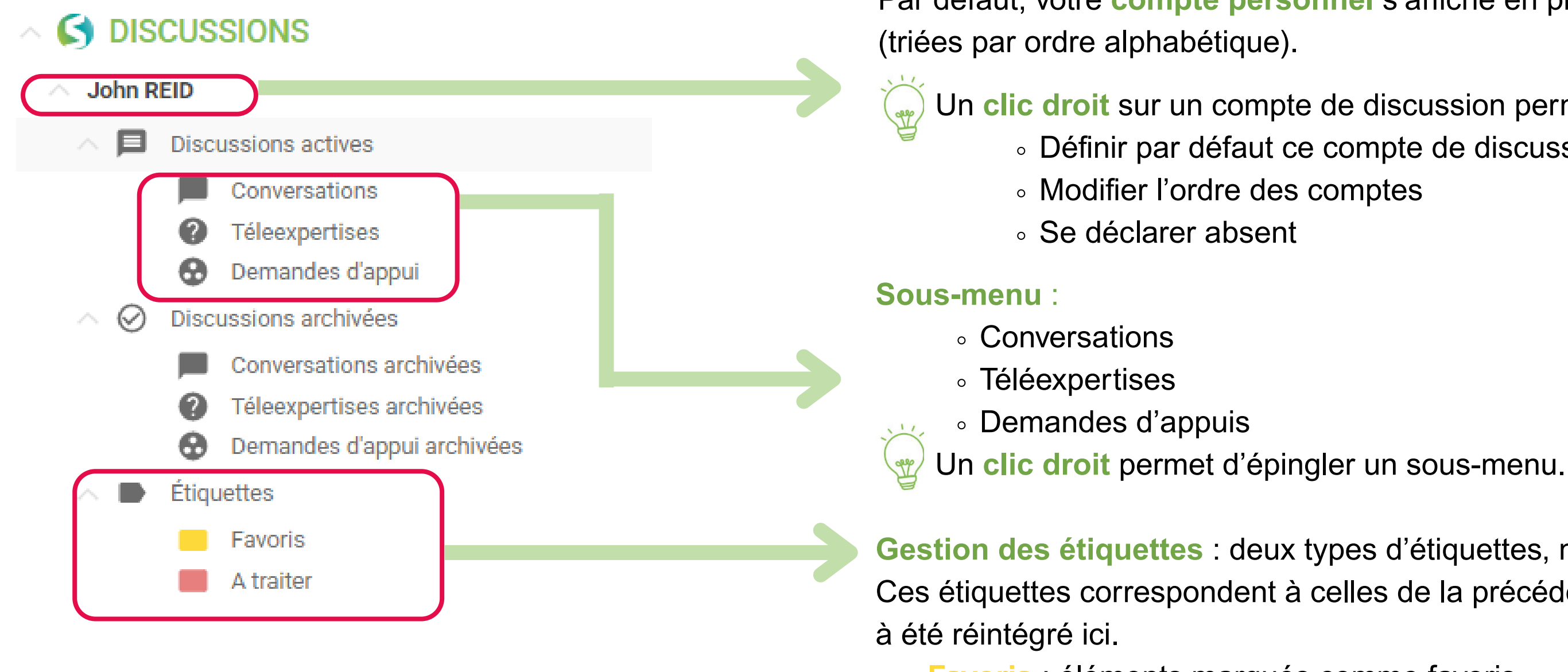

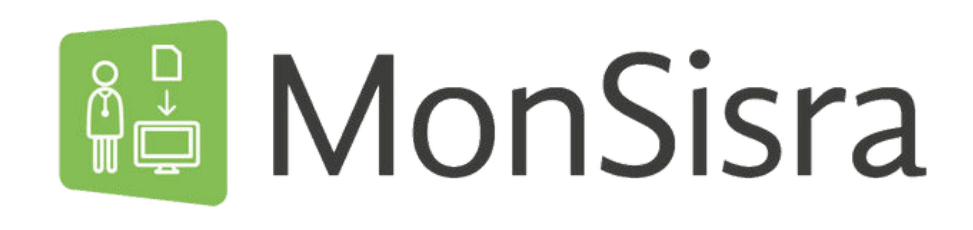

Par défaut, votre compte personnel s'affiche en premier puis les délégations

Un clic droit sur un compte de discussion permet de :

- Définir par défaut ce compte de discussion

Gestion des étiquettes : deux types d'étiquettes, non modifiables, sont affichés. Ces étiquettes correspondent à celles de la précédente version, dont le contenu

• Favoris : éléments marqués comme favoris • A traiter : éléments identifiés comme nécessitant un traitement, archivés ou non.

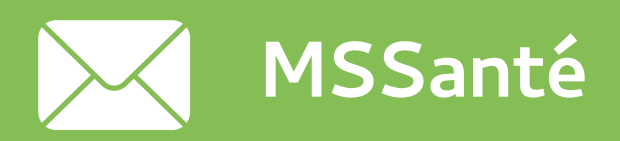

Le menu MSSanté centralise vos échanges mails sécurisés entre professionnels équipés d'une adresse MSSanté. Il permet de retrouver toutes les sections d'une boîte mail classique : boîte de réception, envoyés, archivés.

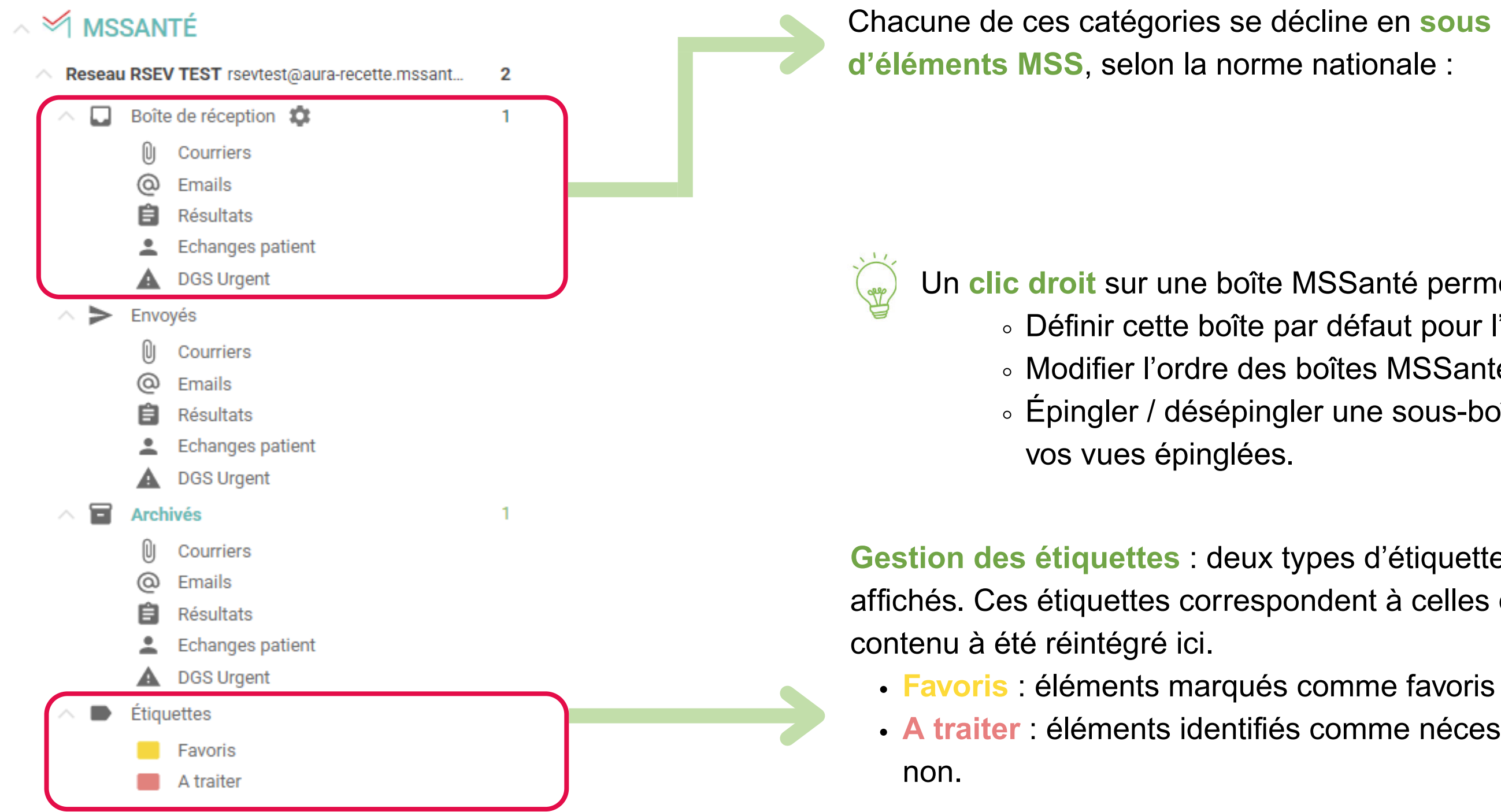

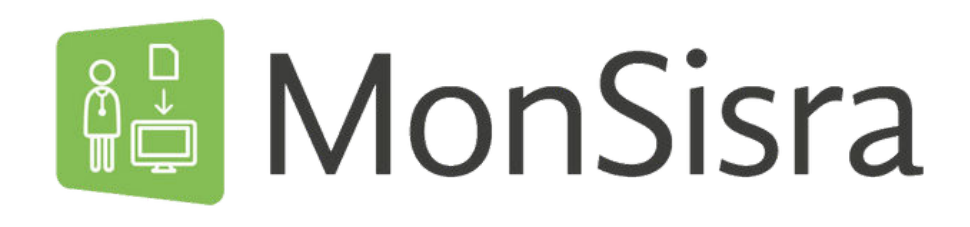

Chacune de ces catégories se décline en sous catégories de « types » Ŋ Courriers

- 0 Emails
- Résultats
- Echanges patient
- DGS Urgent

Un clic droit sur une boîte MSSanté permet de :

• Définir cette boîte par défaut pour l'envoi de mails ou de courriers Modifier l'ordre des boîtes MSSanté

Épingler / désépingler une sous-boîte, pour qu'elle apparaisse dans

Gestion des étiquettes : deux types d'étiquettes, non modifiables, sont affichés. Ces étiquettes correspondent à celles de la précédente version, dont le

A traiter : éléments identifiés comme nécessitant un traitement, archivés ou

### Fonctionnalités complémentaires

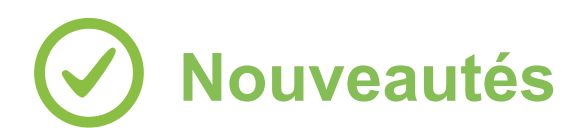

- Pour ordonner les éléments du menu, vous pouvez classer :
  - Vos vues épinglées entre-elles,
  - Vos comptes Discussions entre-eux,
  - Vos comptes MSSanté entre-eux.
- Afin de sauvegarder vos préférences utilisateurs, votre configuration est mémorisée en permanence :
  - Dernière vue ouverte : à chaque nouvelle connexion, vous conservez la configuration précédente.
  - Sections repliées ou dépliées : vous ne perdez pas ces informations lors de la prochaine connexion.

#### O Affichage des non lus

Le nombre de messages non lus est désormais indiqué à droite de chaque ligne.

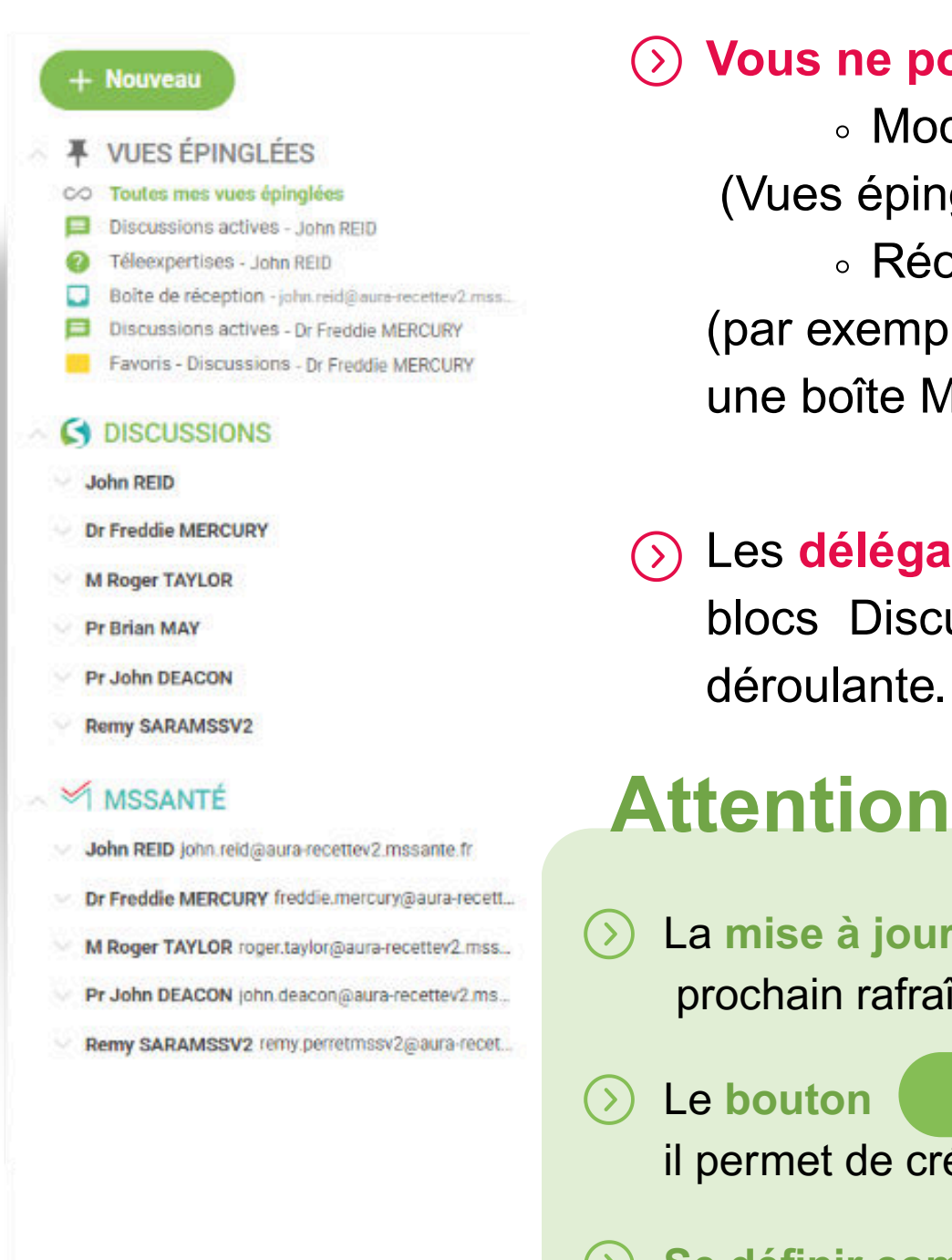

Se définir comme absent est maintenant accessible via un clic droit sur une boite « Discussions ». Cette fonctionnalité ne s'applique qu'aux comptes nominatifs.

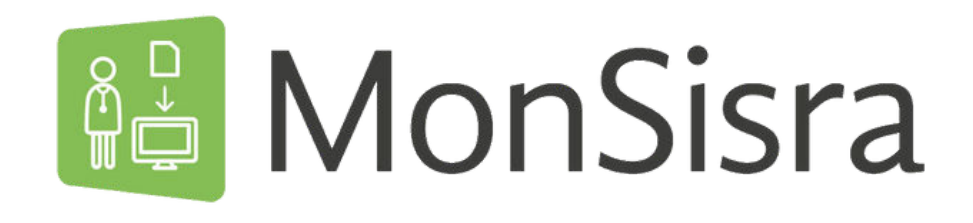

## **Restrictions / modifications**

#### Vous ne pouvez pas :

 Modifier l'ordre des 3 blocs principaux (Vues épinglées / Discussions / MSSanté).

 Réordonner les sous-sections internes (par exemple, inverser « Courriers » et « Résultats » dans une boîte MSSanté).

Les délégations sont désormais directement visibles dans les blocs Discussions et MSSanté, sans passer par une liste déroulante. Chaque compte correspond à une ligne.

La mise à jour de vos délégations dans le menu se fait au prochain rafraîchissement de la page.

+ Nouveau remplace le précédent bouton il permet de créer de nouveaux messages (discussions, mails, etc.)